# 备赛平台使用手册

| 目 录                             |
|---------------------------------|
| 备赛平台使用手册1                       |
| 一、 访问平台3                        |
| 访问平台3                           |
| 理论模拟考试练习4                       |
| 进入模拟考试5                         |
| 模拟考试答题6                         |
| 提交试卷8                           |
| 查看试卷8                           |
| 虚拟仿真练习10                        |
| 1) 下载仿真资源下载中心12                 |
| 2) 安装虚拟仿真客户端15                  |
| 3) 运行单机版仿真资源19                  |
| <ol> <li>完成仿真操作提交实训报告</li></ol> |
| 8) 查看仿真版本运行配置21                 |
|                                 |

## 一、访问平台

以下操作讲解均以 Chrome 作为默认浏览器为例,其他浏览器如有特殊体验 情况将做特别说明。

访问平台

打开浏览器,在地址栏输入如下网址 https://dasai.cncmveg.com/home 并回车即可进入到平台主页;

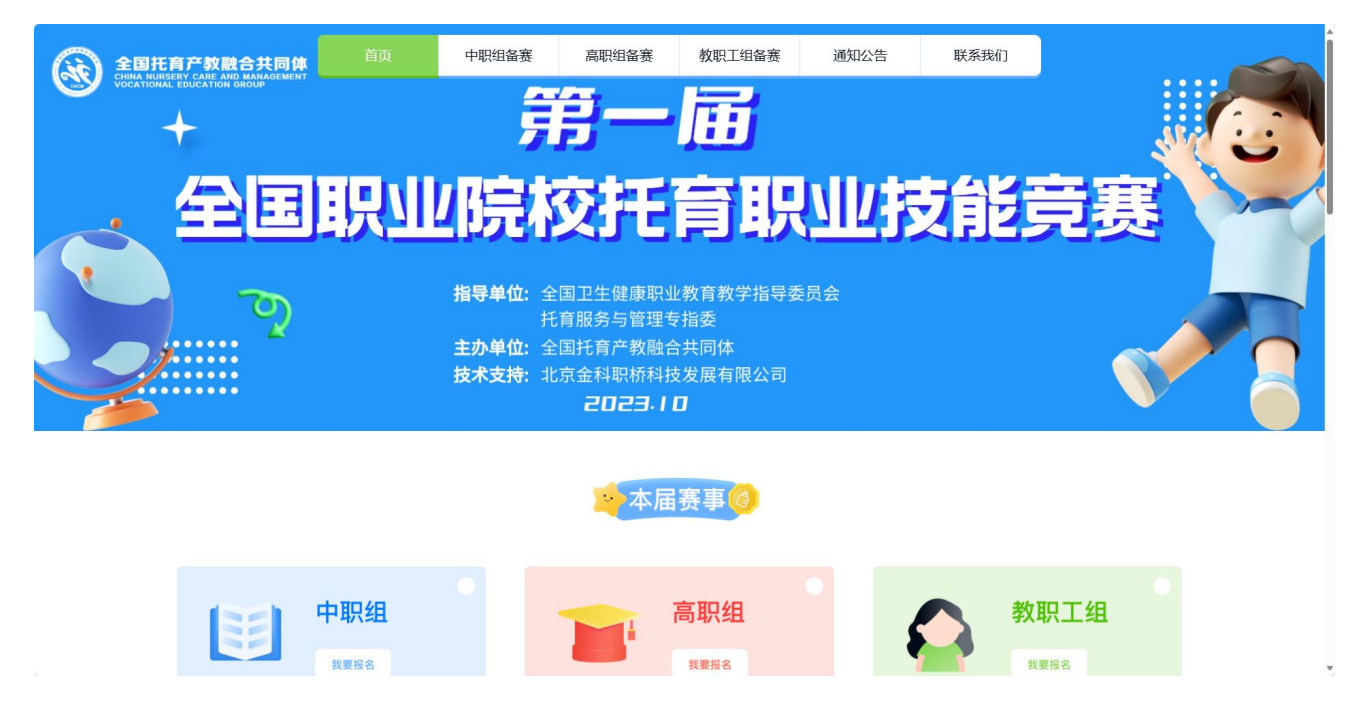

可以看到平台的主要内容分为首页、中职组备赛、高职组备赛、教职工组备赛、通知公告、联系我们六大块,用户可以依次点击顶部导航栏的不同选项按钮 从而进入到不同的功能区。

【首页】: 点击将跳转到平台首页;

【中职组备赛】: 点击将跳转到中职组备赛页;

【高职组备赛】: 点击将跳转到高职组备赛页;

【教职工组备赛】:点击将跳转到教职工组备赛页;

【通知公告】: 中查看通知公告;

【联系我们】: 中查看大赛办联系人信息;

#### 理论模拟考试练习

点击顶部导航栏的【中职组备赛】、【高职组备赛】、【教职工组备赛】按 钮跳转到相应备赛页面,此处以教职工组为例。

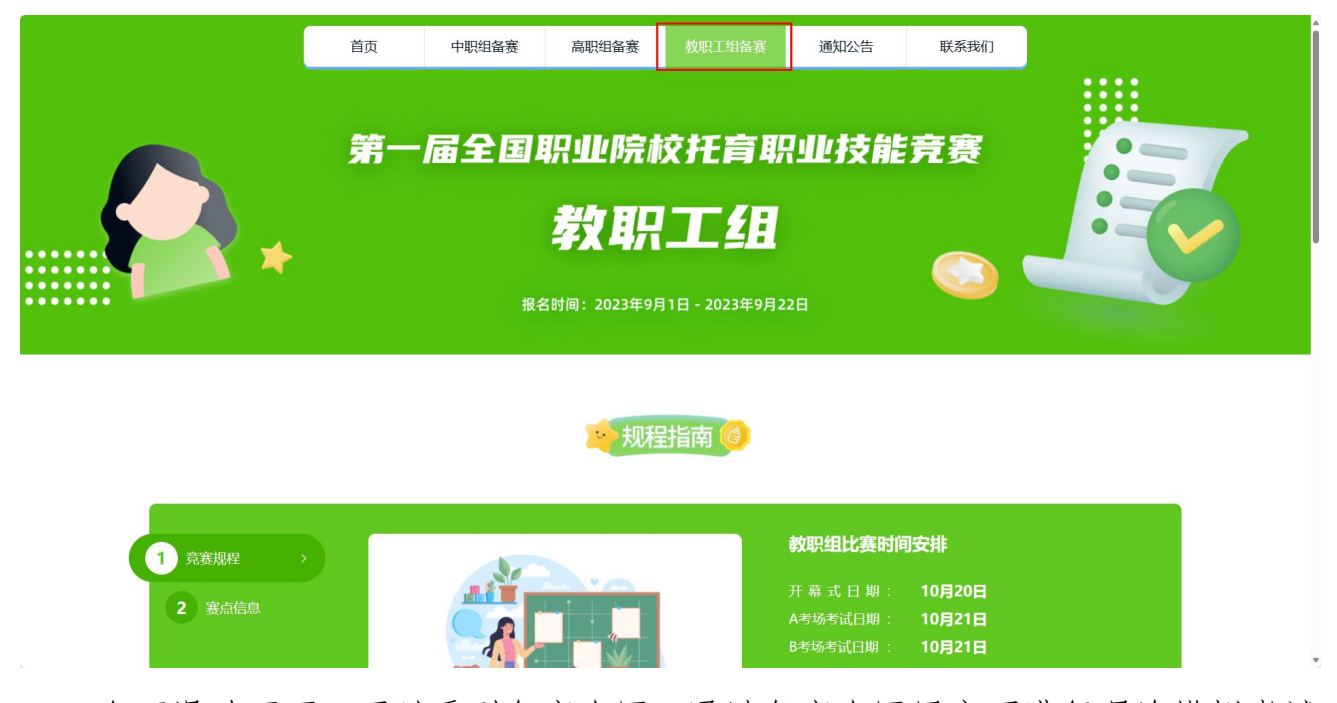

向下滑动页面,可以看到备赛专区,通过备赛专区用户可进行理论模拟考试练习、虚拟仿真练习以及查看下载竞赛题库。

| * 备赛                                                                                                    | 专区 <mark>0</mark>                                                      |
|----------------------------------------------------------------------------------------------------|------------------------------------------------------------------------|
| 模拟考试                                                                                                    | 时间                                                                     |
| 教职组模块一理论题模拟考试<br>解析 客观题 限考一次                                                                                                    | 9月15日-10月15日 立昭69                                                      |
| 虚拟仿真练习                                                                                                    |                                                                        |
| <b>が)したまでおけ</b><br>やべきなしたがあた記録を、あるなまへんないでありまかか。<br>からないたいがあった。<br>のまたのであり、<br>のないたいでありまか。<br>のまたのであり、<br>のたいであり、<br>のたいでのでのであり、<br>のたいであり、<br>のたいでのでの<br>のたいであり、<br>のたいでの<br>のたいであり、<br>のたいであり、<br>のたいであり、<br>のたいであり、<br>のたいであり、<br>のたいであり、<br>のたむであり、<br>のたいであり<br>のたでのであり<br>のたのでのでの<br>のたのでのたむでのでのでの<br>のでのでのでの<br>のでのでのでの<br>の<br>のでのでの<br>の<br>の<br>の<br>の | CX大照护           1. は切し回社人体開展表分, 要求電子水.           2. 均有功以の確認対手端目力的意思分词、 |
| <mark>克齊腦库</mark><br>■ 教职组-备赛资料-docx                                                                                                    | 2023.09.01                                                             |

### 进入模拟考试

通过此模块可在线进行模块一理论题模拟考试。

| 模拟考试                         | 时间           |      |
|------------------------------|--------------|------|
| 教职组模块一理论题模拟考试<br>解析 客观题 限考一次 | 9月15日-10月15日 | 立即练习 |

点击立即练习页面跳转至登录页面,根据提示选择您所参加的对应的赛项

|          |   | 虚拟仿真练习 考试中心                                                                                                    | <del>2</del> 9 |
|----------|---|----------------------------------------------------------------------------------------------------|----------------|
| +        |   |                                                                                                    |                |
| • 🕒      | * | <ul> <li>考试登录</li> <li>金 通信用意:</li> <li>金 取工信機外一環に塑構以等は</li> <li>再即用機本一環に塑構以等は</li> <li>中配相燃本一環に塑構以等は</li> </ul>                                                                                                    |                |
| <b>*</b> |   | <ul> <li>● 10100</li> <li>● 10000</li> <li>● 10000</li></ul> |                |

根据提示依次选择活动,输入账号、密码和验证码,最后点击【进入考试】 按钮系统将进行账号、密码和验证码的正确性校验,校验成功后会跳转到平台首 页。

如果账号、密码输入有误,则会弹出账号密码错误提示,并停止后续登录操作。

| 考试登录                   |       |
|------------------------|-------|
| ⚠ 教职工组模块──理论题模拟考试      | ~     |
| <mark>ዲ</mark> csgz001 |       |
| A                      |       |
| Ø 15                   | 649=3 |

## 模拟考试答题

登录页面输入正确的账号密码以后,点击【进入考试】,进入到考试中心页面;

| HINA NURSERY CARE AND MANAGEMENT<br>OCATIONAL EDUCATION GROUP | 应拟 <u>切具</u> 珠习 | 考试中心 |     |          |                  |      |
|---------------------------------------------------------------|-----------------|------|-----|----------|------------------|------|
| 页 > 考试中心                                                      |                 |      |     |          |                  |      |
| 正式考试                                                          |                 |      |     |          |                  |      |
| 考试名称                                                          | 考试类型            | 考试总分 | 及格分 | 考试时长(分钟) | 考试时间             | 考试状态 |
| 高职组模块—理论模拟<br>练习 (三)                                          | 理论考试            | 100  | 0   | 100      | 2023-09-12 15:30 | 进行中  |
| 高职组模块—理论模拟<br>练习 (二)                                          | 理论考试            | 100  | 0   | 100      | 2023-09-12 15:30 | 进行中  |
| 高职组模块一理论模拟<br>练习 (一)                                          | 理论考试            | 100  | 0   | 100      | 2023-09-12 15:30 | 进行中  |

点击【进行中】即可进入相应的考试信息页面,点击【开始考试】即可进入 模拟考试答题页面;

| 首页 > 考试信息 |                  | 4 |
|-----------|------------------|---|
| 考试信息      | A.               |   |
| 考试类型      | 正式考试             |   |
| 考试名称      | 高职组模块—理论模拟练习 (二) |   |
| 试卷类型      | 理论试卷             |   |
| 考试总分      | 100              |   |
| 及格分数      | 0                |   |
| 考试时长      | 100分钟            |   |
| 考试时间      | 2023-09-12 15:30 |   |
| 考试状态      | 进行中              |   |
| 允许迟到      | 0分钟              |   |
| 提前交卷      | 0分钟              |   |
|           | 返回开始考试           |   |

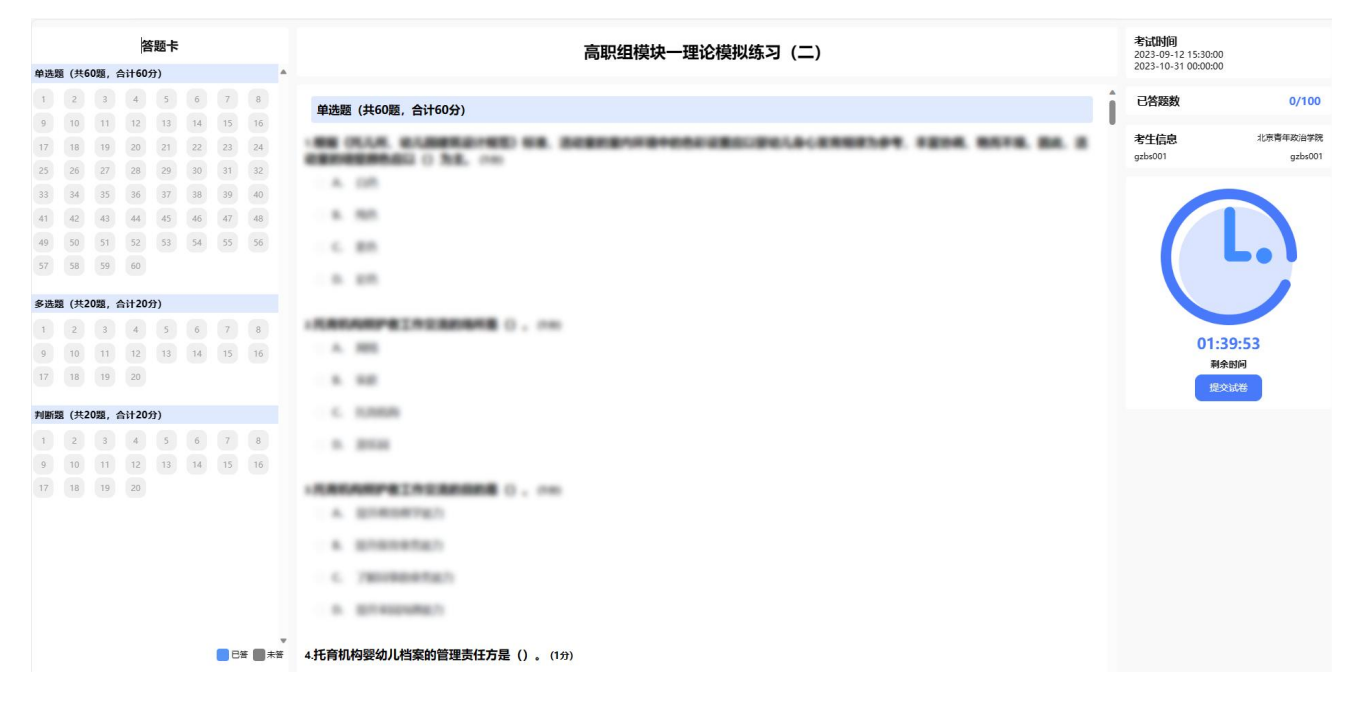

## 提交试卷

点击页面右侧【提交试卷】即可结束模拟考试。

| 1              | 2              | 3              | 4              | 5              | 6              | 7        | 8        | 单选题 (共60题,合计60分)                                               | 已答题数            | 0/100                    |
|----------------|----------------|----------------|----------------|----------------|----------------|----------|----------|----------------------------------------------------------------|-----------------|--------------------------|
| 9<br>17<br>25  | 10<br>18<br>26 | 11<br>19<br>27 | 12<br>20<br>28 | 13<br>21<br>20 | 14<br>22<br>20 | 15<br>23 | 16<br>24 | ·BE CLAR BARRENED BE BERRANDARDERBURGLEGERBERF. FEDR BETE BA B | 考生信息<br>gzbs001 | 北京青年政治学院<br>gzbs001      |
| 33<br>41       | 34<br>42       | 35<br>43       | 36<br>44       | 37<br>45       | 38<br>46       | 39<br>47 | 40<br>48 | 1 A 105                                                        |                 |                          |
| 49<br>57       | 50<br>58       | 51<br>59       | 52<br>60       | 53             | 54             | 55       | 56       | 1 A 28                                                         | (               | <b>L.</b> )              |
| 多道             | 题 (共2          | 20題, @         | 计20分           | )              |                |          |          |                                                                |                 |                          |
| 1<br>9<br>0 17 | 2<br>10<br>18  | 3<br>11<br>19  | 4<br>12<br>20  | 5              | 6              | 7        | 8        | A 300<br>A 300                                                 |                 | 01:39:53<br>料余时间<br>提交试卷 |
| 判期             | 题 (共2          | 20题, 合         | 计20分           | )              |                |          |          | 6. 52888                                                       |                 |                          |
| 1              | 2              | 3              | 4              | 5<br>13        | 6<br>14        | 7<br>15  | 8<br>16  |                                                                |                 |                          |
| 17             | 18             | 19             | 20             |                |                |          |          | INSTANCE TREAMER O IN                                          |                 |                          |
|                |                |                |                |                |                |          |          | A BIRDRIGH                                                     |                 |                          |
|                |                |                |                |                |                |          |          | a granangh                                                     |                 |                          |
|                |                |                |                |                |                |          |          | 4. THURBORTAIN                                                 |                 |                          |
|                |                |                |                |                |                |          |          | a anaputen                                                     |                 |                          |
| 0              |                |                |                |                |                | e e      | F 📕 未茶   | 4.托育机构婴幼儿档案的管理责任方是().(1分)。                                     |                 |                          |

#### 查看试卷

点击【点击前往个人中心】按钮跳转到我的考核页中,页面呈现效果如下:

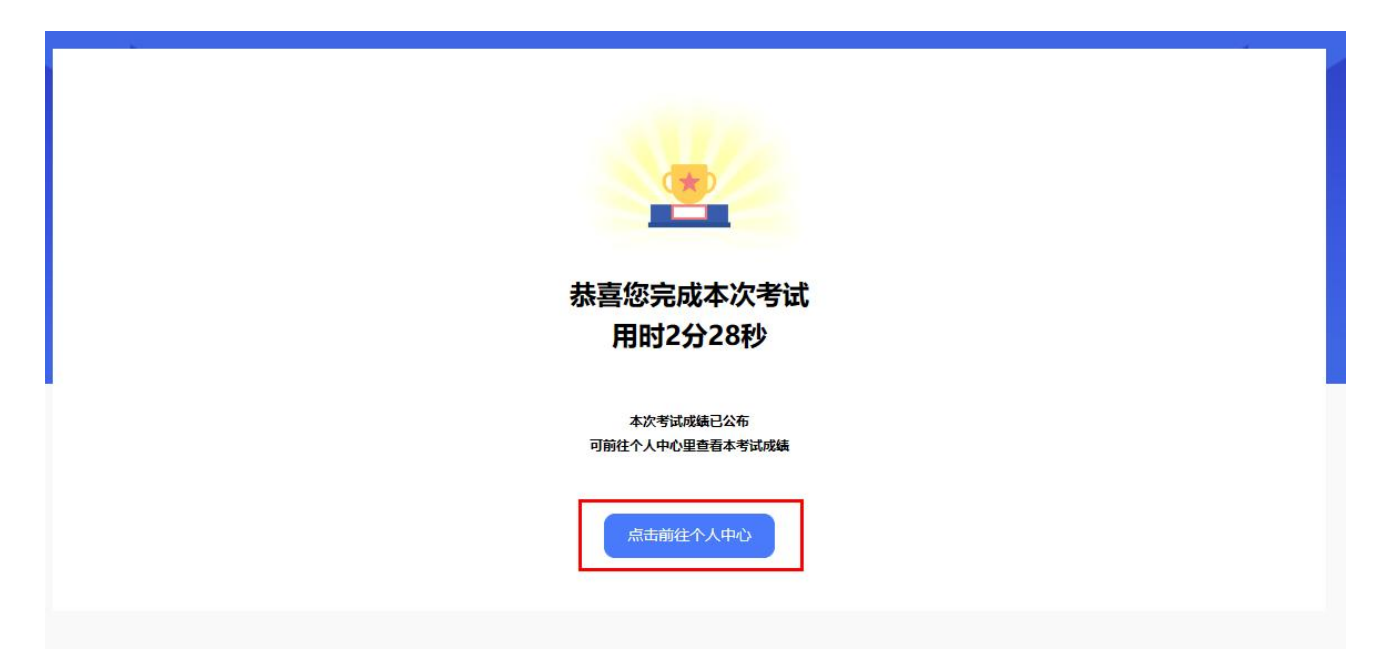

点击【查看】按钮可以查看本次模拟考试详细情况,页面呈现效果如下:

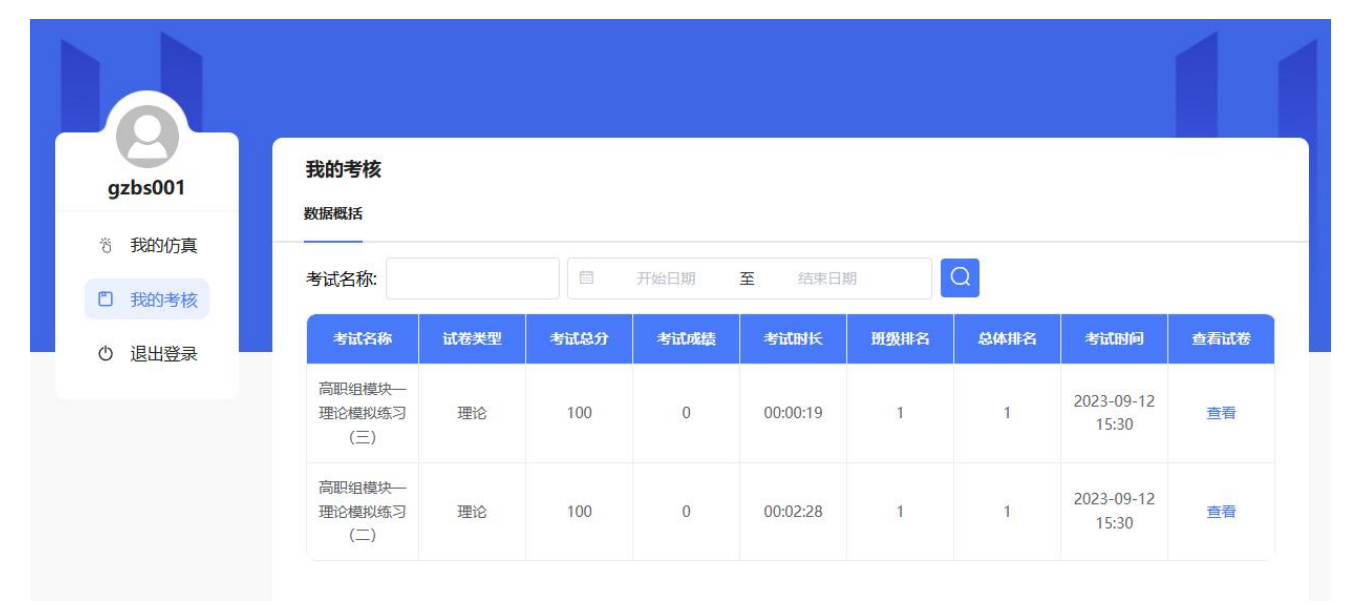

|                                                               | <sup>答题卡</sup> 高职组模块一理论模拟练习(三) |                |                | 考试成绩:          | C                                                                                                    |   |                                                    |         |
|---------------------------------------------------------------|--------------------------------|----------------|----------------|----------------|----------------------------------------------------------------------------------------------------|---|----------------------------------------------------|---------|
| 单选题 (共                                                        | €60题,↑                         | 合计60           | 分)             |                |                                                                                                    |   | 老牛信息・                                              | 北京青年政治学 |
| 1 2                                                           | 3                              | 4              | 5              | 6              | 单选题 (共60题, 合计60分)                                                                                                    | Î | gzbs001                                            | gzbs00  |
| 13 14                                                         | 15                             | 16             | 17             | 18             | 1 Particle Conceptuation and a conceptuation of the second state of the second state o |   | 已作答题数:                                             | 0/10    |
| 19 20<br>25 26                                                | 21                             | 22             | 23<br>29       | 30             | * 8. mill. Itali                                                                                                    |   | 考试用时:                                              | 00:00:1 |
| 31         32           37         38           43         44 | 33<br>39<br>45                 | 34<br>40<br>46 | 35<br>41<br>47 | 36<br>42<br>48 | C. MOR. DIRMT                                                                                                    |   | 考试时间<br>2023-09-12 15:30:00<br>2023-10-31 00:00:00 |         |
| 49 50<br>55 56                                                | 51<br>57                       | 52<br>58       | 53<br>59       | 54<br>60       | 【正傳講籤】 B 【你的第四】未搭<br><b>常型解析:</b>                                                                                                    |   |                                                    |         |
| ₿选题(共                                                         | 120题,1                         | 合计20           | 分)             |                | 10.8                                                                                                    |   |                                                    |         |
| 1 2<br>7 8                                                    | 3                              | 4              | 5              | 6              |                                                                                                    |   |                                                    |         |
| 13 14<br>19 20                                                | 15                             | 16             | 17             | 18             | 1.5 Constant and a constant of the second second se |   |                                                    |         |
| 19 20                                                         | 200                            |                | ~              |                | A DESCRIPTION OF A DESCRIPTION OF A DESC |   |                                                    |         |
| <b>70断線(</b><br>1 2<br>7 8<br>13 14                           | 3<br>9<br>15                   | 4<br>10<br>16  | 5<br>11<br>17  | 6<br>12<br>18  | <ul> <li>C. UNELANDARAD. BR. DT. BLERDINGS</li> <li>D. MELANDARAD. BRUEITY</li> </ul>                                                                                                    |   |                                                    |         |
| 19 20                                                         | 3年0                            | 错误:            | 100            | 未答 100         | (正确答案) D (命約皆案) 未尝<br>營業解析:                                                                                                    |   |                                                    |         |

## 虚拟仿真练习

向下滑动页面,可以看到备赛专区,通过备赛专区用户可进行虚拟仿真练习。

| ▲ 备 赛 专区 @                                                           |                                                               |  |  |  |  |  |  |
|----------------------------------------------------------------------|---------------------------------------------------------------|--|--|--|--|--|--|
| 模拟考试                                                                 | 时间                                                            |  |  |  |  |  |  |
| 牧职组模块一理论题模拟考试<br>解析 客观题 限考一次                                         | 9月15日-10月15日 立即练习                                             |  |  |  |  |  |  |
| 虚拟仿真练习 幼儿睡眠限护 为帮助幼儿读得充足睡眠,养成独自人睡和作息规律的良好睡眠习惯,保育员应掌握幼儿睡眠照护的技能,做到 立期学习 | 次次限护<br>1、让幼儿如道人体需要水分,要多喝开水。<br>2、培养幼儿少喝饮料多喝开水的良好习惯。…<br>立脚学习 |  |  |  |  |  |  |

点击上述页面中的任一【立即学习】,即可进入虚拟仿真练习页面;再次点击【立即学习】在弹出的仿真选择弹窗里会出现两排选择项,分别是实训模式: 【练习版】、【考核版】,实训版本:【单机版】。

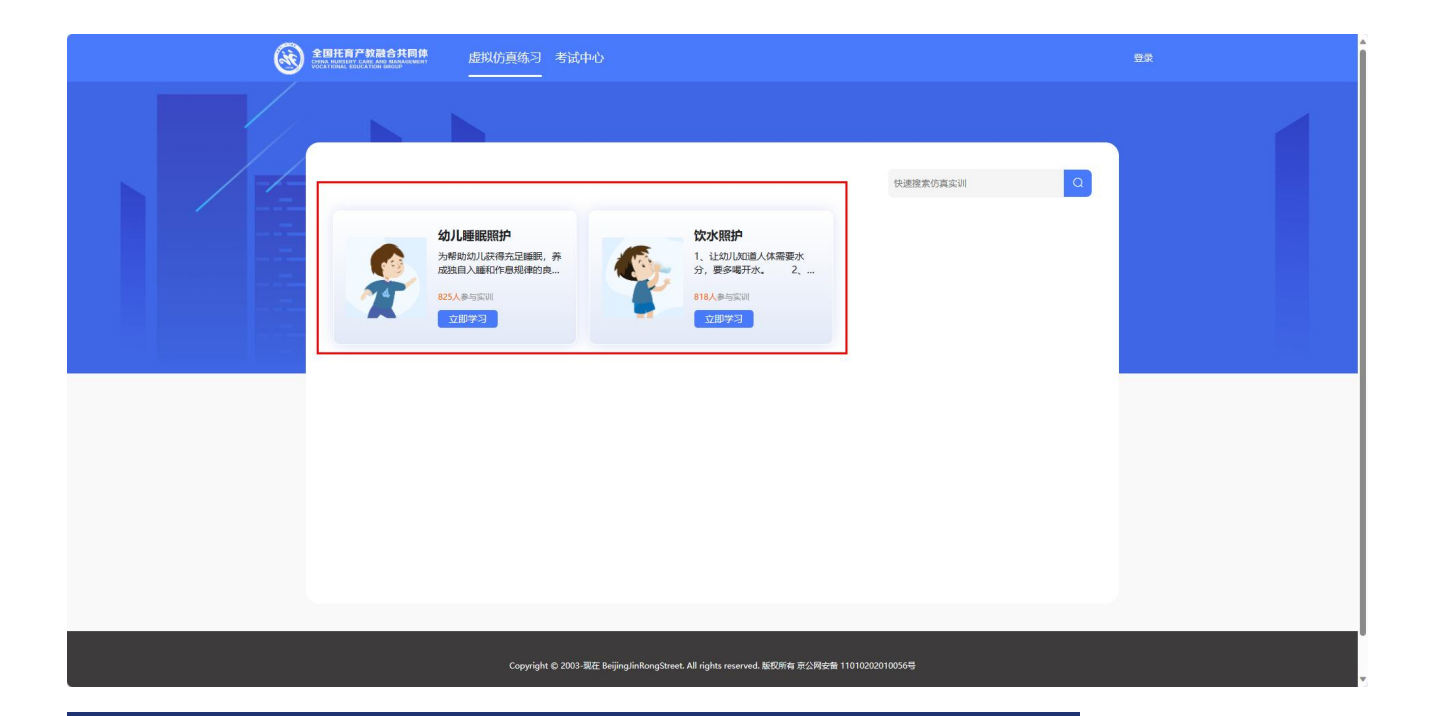

|    | 幼儿睡眠照护   | ×   |
|----|----------|-----|
|    | 选择实训模式   |     |
| ÷. | 练习版      | 考核版 |
| l  | 选择实训版本   |     |
| I  | 单机版      |     |
| L  | 版本运行配置参照 |     |
| l  | 开始实训     |     |

以下是各名词介绍:

1.【练习版】:指的是该仿真实训软件在操作中题目考核有答案提示的软件版本。

【考核版】:指的是该仿真实训软件在操作中题目考核没有答案提示的软件版本。

**3**. 【单机版】: 指的是需要额外下载到本地终端且画质效果和性能较好的仿 真实训软件版本。

1) 下载仿真资源下载中心

1.1 若当前用户的本地终端(如 PC、笔记本)之前没有下载过"虚拟仿真客 户端"软件,则第一次点击【开始实训】时会启动浏览器的下载程序进行下载。 通过腾讯微云可下载客户端。

| <b>沙腾讯微云</b> 查看我的微云 |          |           |  |
|---------------------|----------|-----------|--|
| 快嘴小胜法老的分享           | 保存微z     | まして 大戦    |  |
| 名称                  | 上次修改时间 🕹 | 大小        |  |
| 虚拟仿真练习客户端下载         | 今天 20:23 | 355.48 MB |  |

共1项

| 快嘴小胜法老的分享 〉 虚拟仿真练习客户端下载 | 保存領      | 妓云 🛃 下载   | 믲: |
|-------------------------|----------|-----------|----|
| 名称                      | 上次修改时间 🗍 | 大小        |    |
| ■ 喝水指导安装包,exe           | 今天 20:23 | 186.61 MB |    |
| ■ 睡觉两岁安装包,exe           | 今天 20:23 | 168.87 MB |    |

不同浏览器在下载软件的过程中有可能会出现不同的拦截情况:

在 Chrome 浏览器中下载软件会触发浏览器安全提醒,选择【保留】则会继续执行下载任务,若选择【舍弃】则会放弃当前软件的下载:

在 Edge 浏览器中,点击【开始实训】时可能会碰上下载弹窗被浏览器拦截的情况,此时只需点击拦截弹窗,选择"始终允许弹出窗口并从 http://virtual.fsv pe.com:8082 重定向"选项,并点击【确定】即可放行软件下载。

| 40052/sf                 |                                | 10 A 10                                                                                                    |
|--------------------------|--------------------------------|----------------------------------------------------------------------------------------------------|
| ★林特职业教育 === ○●●●● ●<br>● | Han ener even inter Contempore | CHELEWHINC:      CHELEWHINC:     http://withel.hopptuts.te5465592851eve     withuthings.com.ddd2 E389     withuthings.com.ddd2 E389     withuthings.com.ddd2 E389 |
|                          | 睡觉 (6-9个月) ×                   | 192 <u>AM</u>                                                                                                    |

在 360 浏览器中,点击【开始实训】时可能会碰上下载弹窗被浏览器拦截的 情况,此时只需点击"已拦截弹出式窗口",点击【允许弹出】,将唤起浏览器 默认下载弹窗,在选择好下载目录后点击【直接下载】或【下载】将执行软件下 载任务。

|       |                        | 正在为你相止弹出式窗口                   |               |     |  |
|-------|------------------------|-------------------------------|---------------|-----|--|
|       | 仿真实训 考试中               | 阻止了1次弹窗                       | 元许弹出          | ء ( |  |
|       |                        | 始终允许此网站的弹出式窗口                 | 🗘 设置          |     |  |
|       |                        |                               |               |     |  |
|       |                        |                               |               |     |  |
| 新建下载信 | <br>傍                  |                               |               | ×   |  |
| 网址:   | http://virtual.fsvpe.c | com:8082/buckets/youeryuan/20 | 0221014/%E4%B |     |  |
| 名称:   | 仿直资源下载中心               | vindows-10.7 exe              | 62 73MB       |     |  |
| 18.   | 1/3522/051 47 1 0 1    |                               |               |     |  |
|       |                        | #\                            |               |     |  |
| 下载到:  | D:\360安全浏览器下           | 钗                             |               |     |  |
| 下载到:  | D:\360安全浏览器下!          | 敏 剩: 239.71                   |               | _   |  |

为保证后续在本平台上下载软件不再被浏览器默认拦截,可以在拦截弹窗里 点击【始终允许此网站的弹出式窗口】,此时 360 浏览器将不再对本平台的软件 下载进行安全拦截。

|                  |               | □ 已拦截弹出式的 | 10 on 4 ··· v |
|------------------|---------------|-----------|---------------|
|                  | ② 正在为你和止弹出式窗口 |           |               |
| 首页 仿真課程 仿真实训 考试中 | 阻止了1次弹簧       | 元許彈出      |               |
|                  | 始终允许此网站的弹出式窗口 | 0 iga     |               |

在 Opera 浏览器中,点击【开始实训】时可能会碰上下载弹窗被浏览器拦截的情况,此时只需点开拦截窗口,点击被拦截的资源地址,将唤起浏览器默认下 载弹窗,在选择好下载目录后点击【保存】将执行软件下载任务。

|    |                                                                                                    |    |     | Q   |     |
|----|----------------------------------------------------------------------------------------------------|----|-----|-----|-----|
|    |                                                                                                    | €₹ | 12  | Ø   | ⊳   |
|    | 拦截了弹出窗口:<br>http://virtual.fsvpe.com:8082/buckets/youeryuan/20221014/%E4%88%AA%E4%BA%BA%E7%94%A8%E5%93%81%E5%8D% |    | , 将 | 間辺分 | り試し |
| 伤翼 | 始终允许来自 virtual.fsvpe.com 的弹出窗口                                                                                   |    |     |     |     |
|    |                                                                                                    |    |     |     |     |

为保证后续在本平台上下载软件不再被浏览器默认拦截,可以在拦截弹窗里 点击"始终允许来自弹出窗口"选项,此时 Opera 浏览器将不再对本平台的软件 下载进行安全拦截。

1.2 若用户的本地终端(如 PC、笔记本)已经安装过"虚拟仿真"软件,则 无需下载)

#### 2) 安装虚拟仿真客户端

虚拟仿真软件下载完成后,会在本地终端上形成一个"喝水指导安装包.exe" "睡觉两岁安装包.exe"的安装包。

| > | 共同体大赛 | > | 虚仿 | > | 虚仿 |  |
|---|-------|---|----|---|----|--|
|---|-------|---|----|---|----|--|

| 名称              | 修改日期            | 类型   | 大小         |
|-----------------|-----------------|------|------------|
| ┙ 喝水指导安装包.exe   | 2023/9/12 20:20 | 应用程序 | 191,088 KB |
| └── 睡觉两岁安装包.exe | 2023/9/12 20:20 | 应用程序 | 172,924 KB |

为了避免被本地终端上的安全管理软件当做病毒软件处理,建议在安装前先 提前关闭如:"金山杀毒"、"腾讯管家"、"360 安全卫士"、"火绒安全"、 "卡巴斯基"、"诺顿安全"、"瑞星安全"、"Avira 安全"、"百度安全"、 "联想电脑管家"等安全管理软件,等安装结束后再重新运行。

双击该安装包,启动安装程序。在 Windows 10 操作系统下,系统会对无法 识别的应用程序弹出一个安全提示,该安全提示可以忽略。

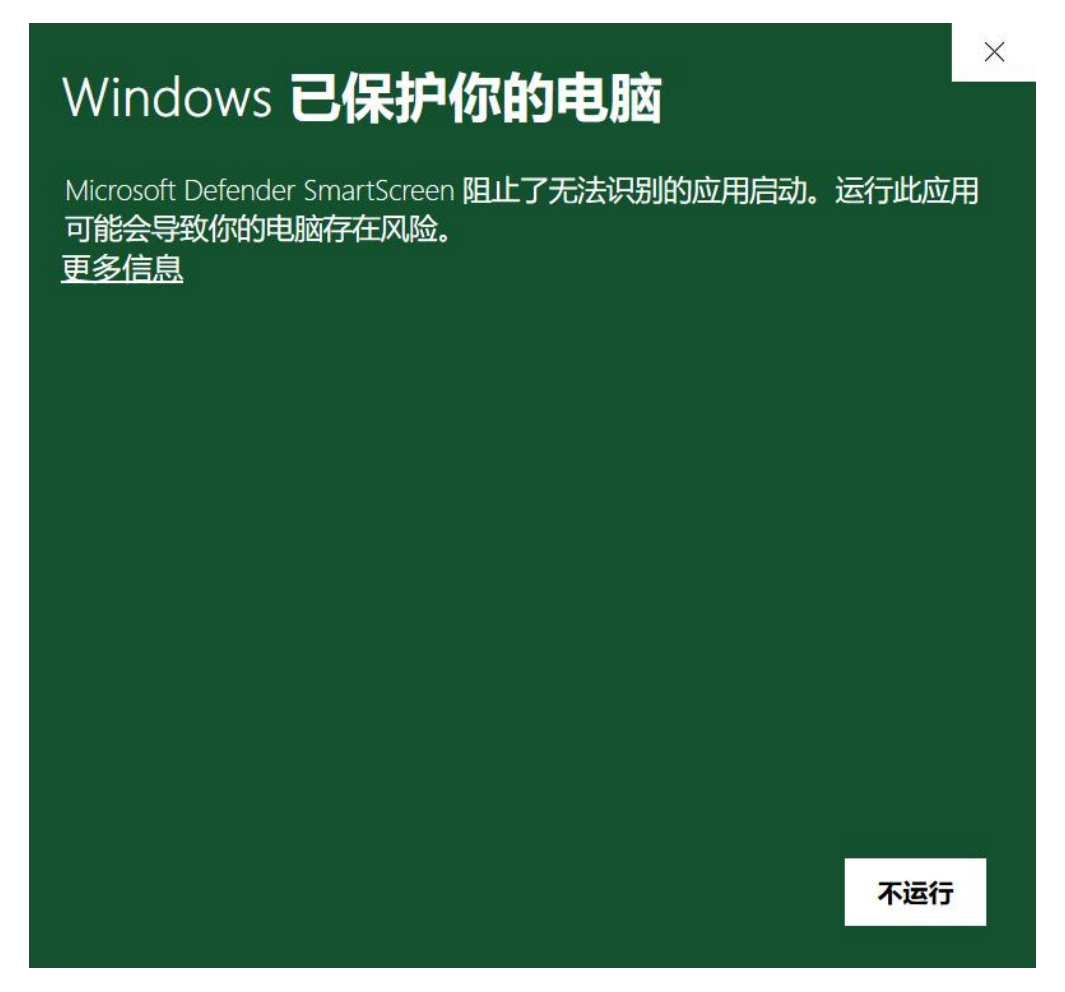

点击【更多信息】,此时下方会出现一个【仍要运行】的按钮,点击此按钮 将唤醒"仿真资源下载中心"安装程序,此时安装界面出现在眼前。

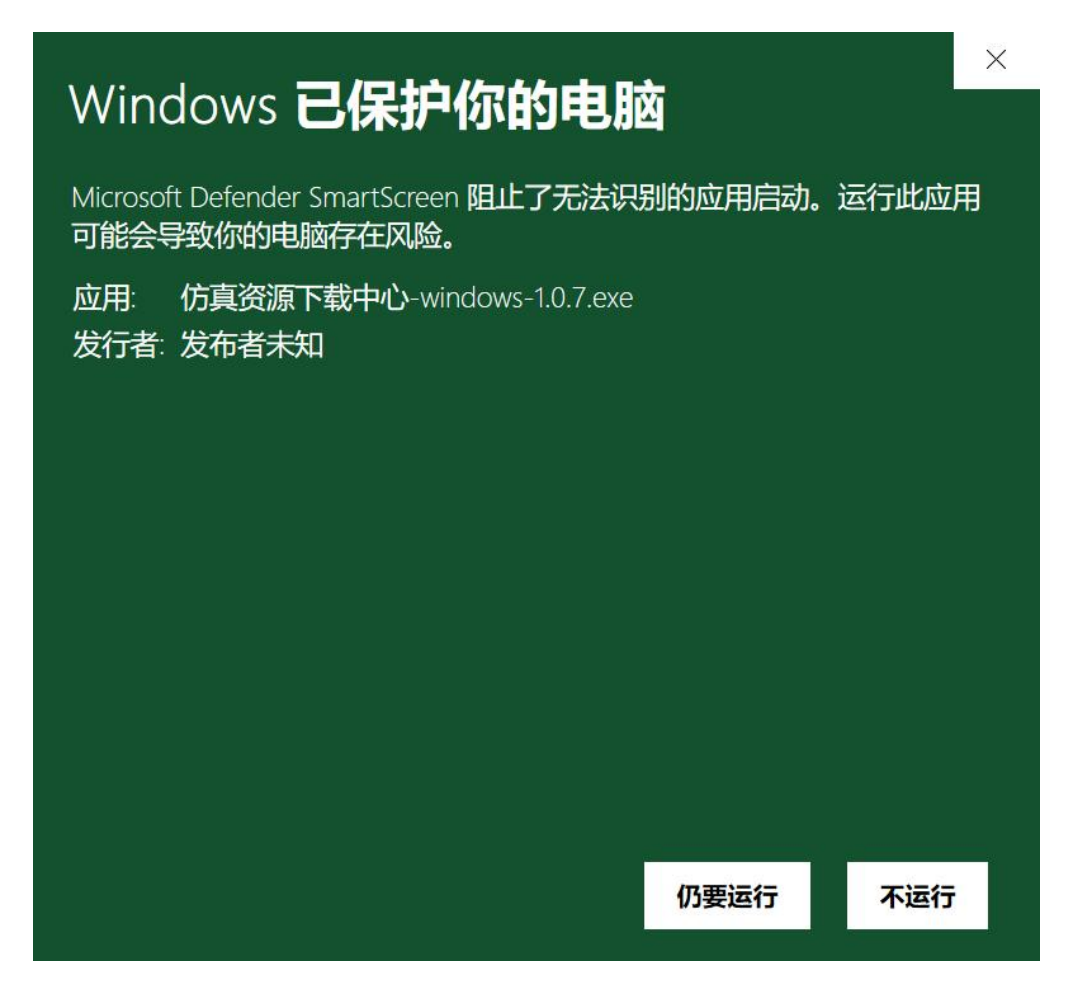

在弹出的安装选项界面里,选择需要使用软件的系统用户,该页面有以下两个选项:

| 📸 仿真资源下载中心 安装                      | 8      |     |    | ×             |
|------------------------------------|--------|-----|----|---------------|
| <b>安装选项</b><br>为哪位用户安装该应用 <b>?</b> |        |     |    | Ŵ             |
| 请选择为当前用户还是所有用户安装该软件                |        |     |    |               |
| ● 为使用这台电脑的任何人安装(所有用户)              |        |     |    |               |
| ○ 仅为我安装(Administrator)             |        |     |    |               |
| 为所有用户进行全新安装. (需要管理员资格)             |        |     |    |               |
| 仿真资源下载中心 1.0.7                     |        |     |    |               |
|                                    | 下一步(图) | ) > | 取消 | 当( <u>C</u> ) |

【为使用这台电脑的任何人安装(所有用户)】此选项意为当前登录该操作 系统的用户(如: Administrator、来宾用户或自定义创建的用户)可以看到和使 用该软件。

【仅为我安装(当前登录用户)】此选项意为只有当前登录该操作系统的用户(如: Administrator、来宾用户或自定义创建的用户)可以看到和使用该软件, 其他用户在登录操作系统后均无法看到和使用该软件。

用户根据自身需求选择安装用户后进入到下一选项,在选定安装位置里自定 义选择软件的安装路径后点击【安装】,等待软件自动安装结束。

建议软件的安装目录不要选择在系统盘(C盘)下,避免影响系统性能。

| → 安装 - 喝水指导 版本 1.5                       | - 🗆 🗙          |
|------------------------------------------|----------------|
| <b>选择目标位置</b><br>您想将喝水指导安装在什么地方 <b>?</b> | (Jos)          |
| 安装程序将安装 喝水指导 到下列文件夹中。                    |                |
| 单击"下一步"继续。如果您想选择其他文件夹,单击"浏览"。            |                |
| C:\Program Files (x86)\喝水指导              | 浏览( <u>B</u> ) |
| 至少需要有 791.2 MB 的可用磁盘空间。                  |                |
|                                          | 下一步(N) 即消      |
|                                          |                |

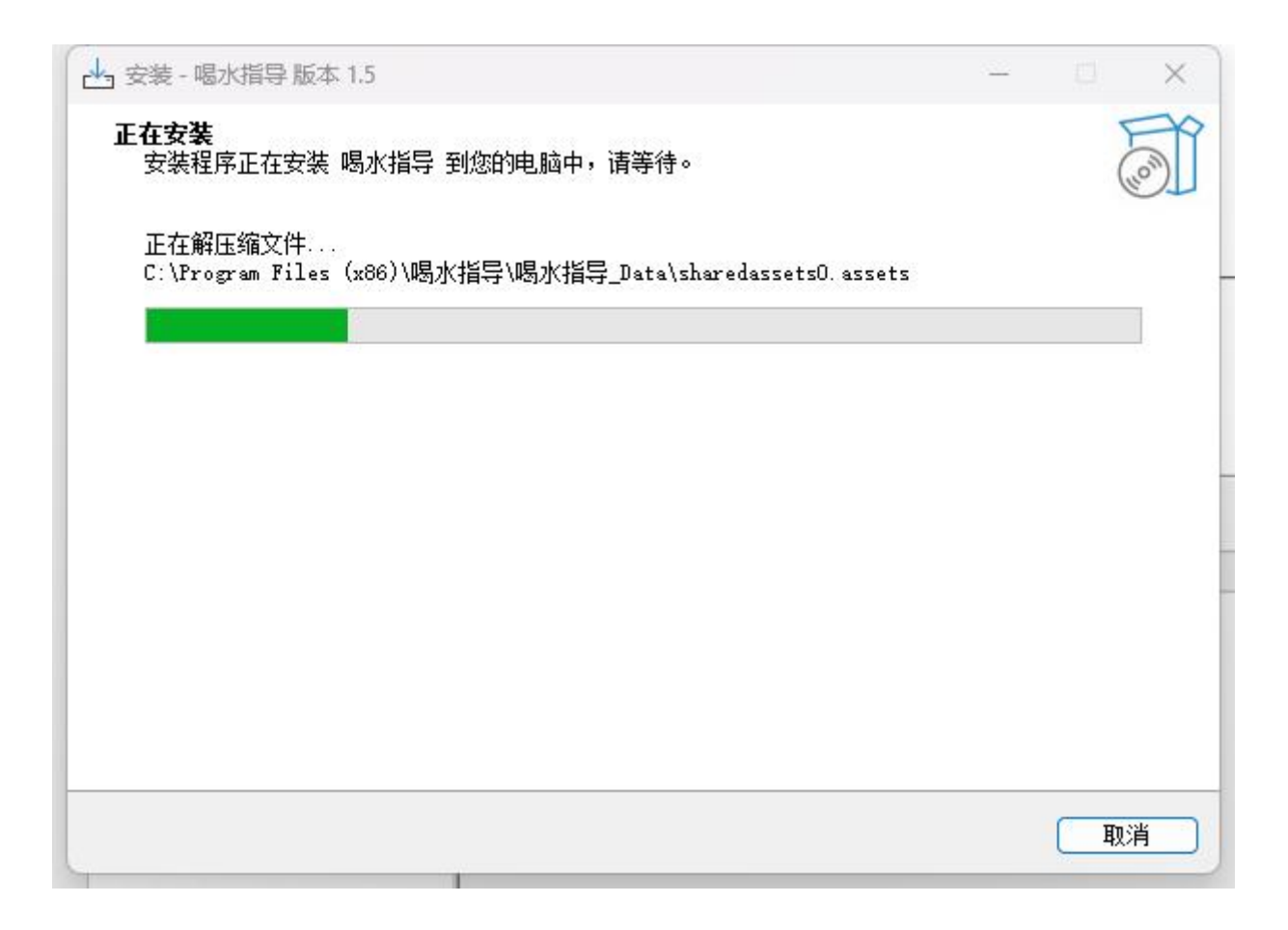

## 3)运行单机版仿真资源

在仿真资源安装完毕后,返回到平台的【虚拟仿真练习】页,点击想要练习 的仿真资源,在弹出的仿真选择弹窗中选择任一实训模式和对应的实训版本:单 机版,点击【开始实训】后浏览器会弹出提示弹窗告知用户是否要打开"仿真资 源下载中心",点击【打开仿真资源下载中心】按钮后,将直接进入到对应的单 机版仿真资源程序中进行操作体验。

|   | 幼儿睡眠照护        | ×  |
|---|---------------|----|
| 养 | 选择实训模式        | 核版 |
| l | 选择实训版本        |    |
|   | 版本运行配置参照 开始实训 |    |

| 安打开加具       | 页际下软中心           | HƏ (        |    |
|-------------|------------------|-------------|----|
| http://virt | ual.fsvpe.com:80 | 082 想打开此应用。 |    |
|             |                  | 打开仿真资源下载中心  | 取消 |

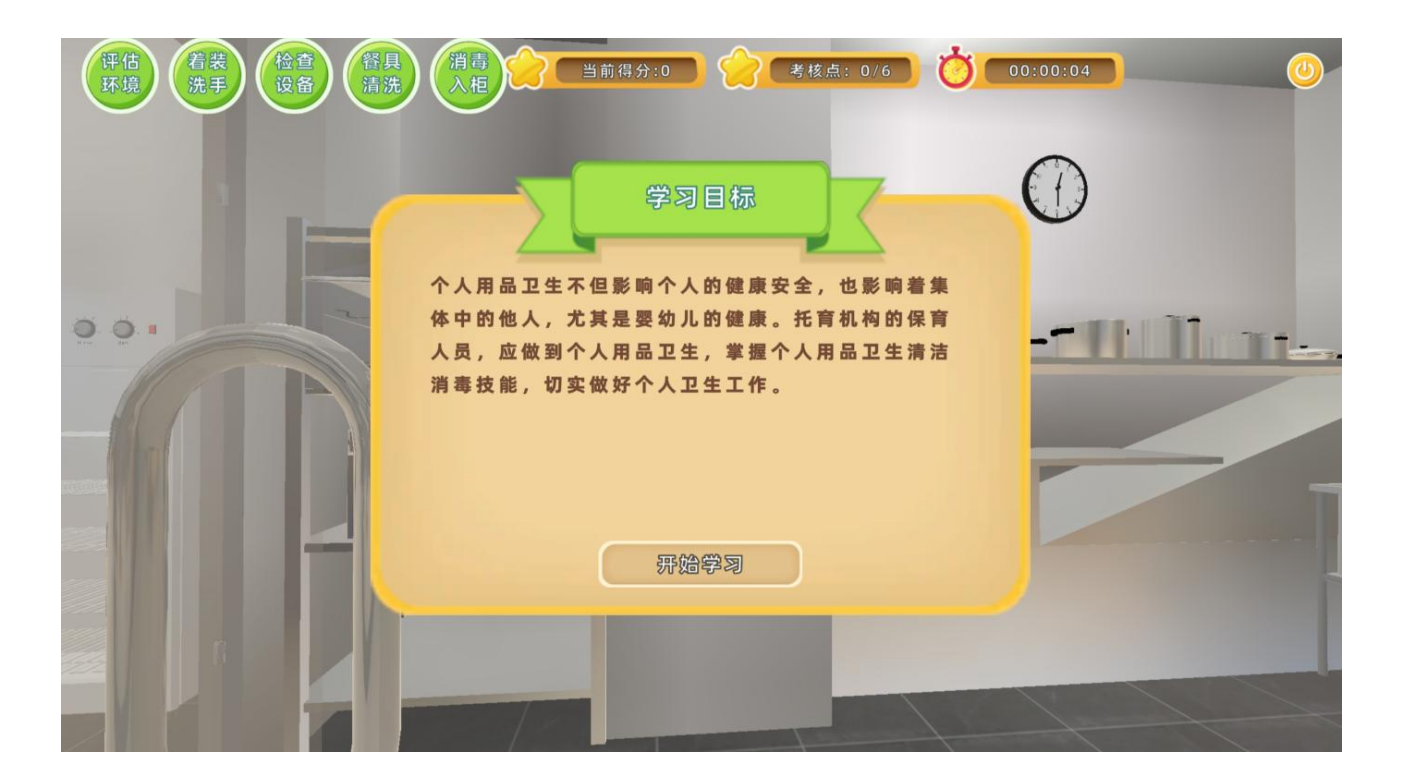

## 4) 完成仿真操作提交实训报告

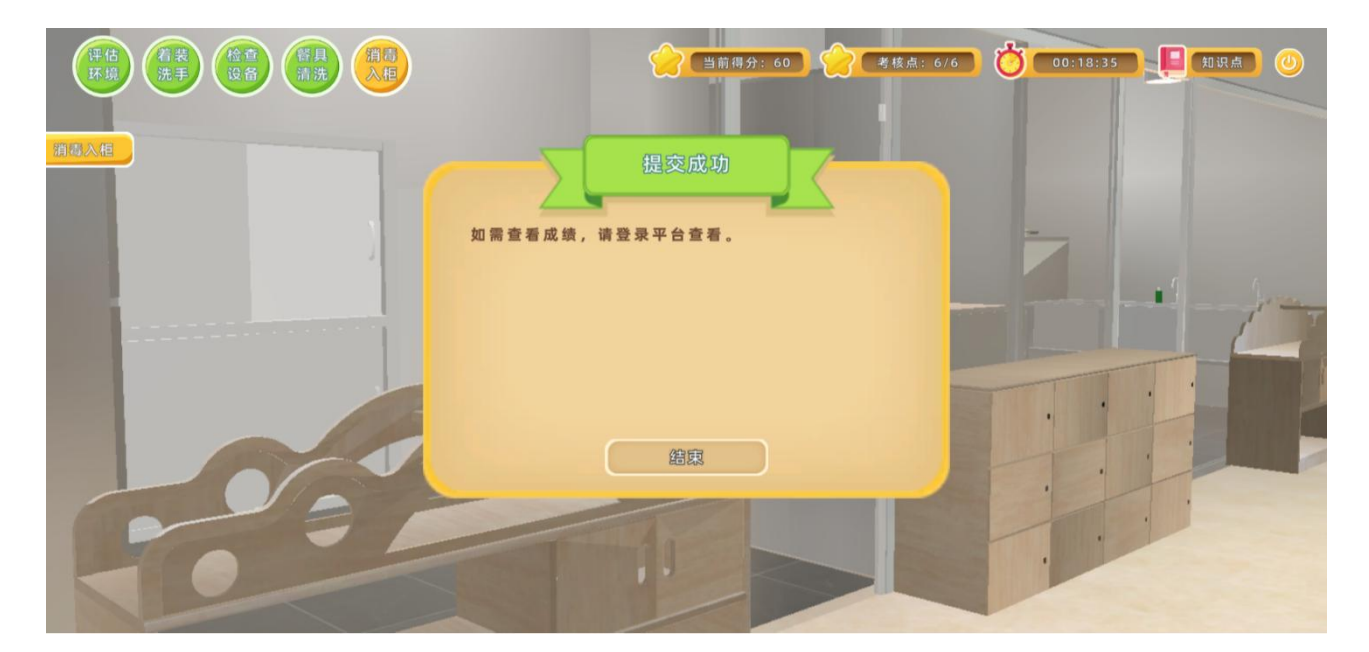

当完成了仿真操作流程后,可以提交实训报告,并返回到平台的【个人中心】 -【我的仿真】中查看具体实训报告数据。

## 8) 查看仿真版本运行配置

若用户不清楚自身本地终端是否能支持网页版仿真流程运行,可在仿真选择

弹窗中点击【版本运行配置参照】,在弹出的配置参照表中根据所列参数信息对 自身本地终端的硬件信息进行一个评估。

| 冲泡奶粉        | ×           |
|-------------|-------------|
| 选择实训模式      |             |
| ( 练习版       | 考核版         |
| 选择实训版本      |             |
| 单机版         | <b>國</b> 页版 |
| 版本运行配置参照开始实 | 23/1        |

## 配置参照

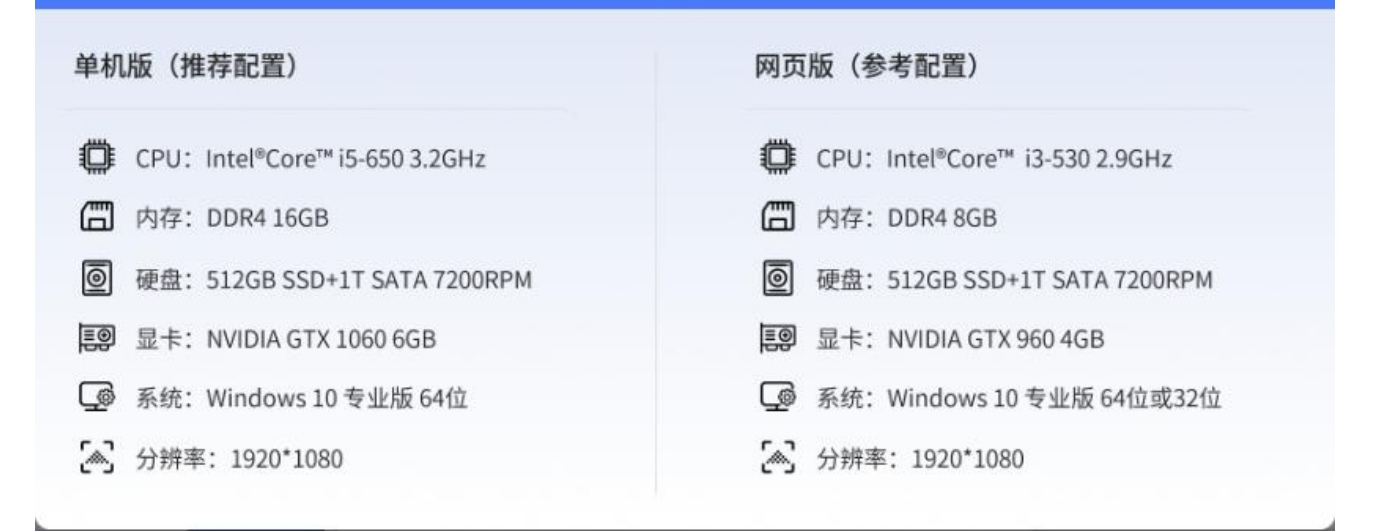

×